## Scanner Test Pattern Usage

1. Before you begin

Suggested settings are the result of extensive scanning adjustments.

- A. Apply the suggested settings to the ADF scanner using OneTouch.
- B. Apply the suggested settings to the FBS scanner using OneTouch.
- C. Apply the suggested settings to the DCS scanner using IRIScan Desk 5 Pro.
- 2. Print "Scanner Gradient Test Pattern"
- 3. Scan Test Pattern using ADF scanner
  - A. Print scanned PDF image.
  - B. Compare printed PDF image from ADF scanner with original test pattern.
  - C. Revise settings until both match.

## 4. Scan Test Pattern using FBS scanner

- A. Print scanned PDF image.
- B. Compare printed PDF image from FBS scanner with original test pattern.
- C. Revise settings until both match.
- 5. Scan Test Pattern using DCS scanner
  - A. Print scanned PDF image.
  - B. Compare printed PDF image from DCS scanner with original test pattern.
  - C. Revise settings until both match.
- 6. Final
  - A. Compare original Test Pattern with ADF, FBS, DCS prints.
  - B. Revise settings until all match.

## <u>Note</u>

ADF, FBS, DCS settings will not be the same to get the same results.